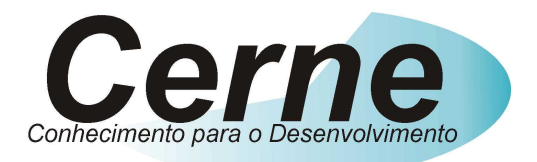

# **Cerne Tecnologia e Treinamento**

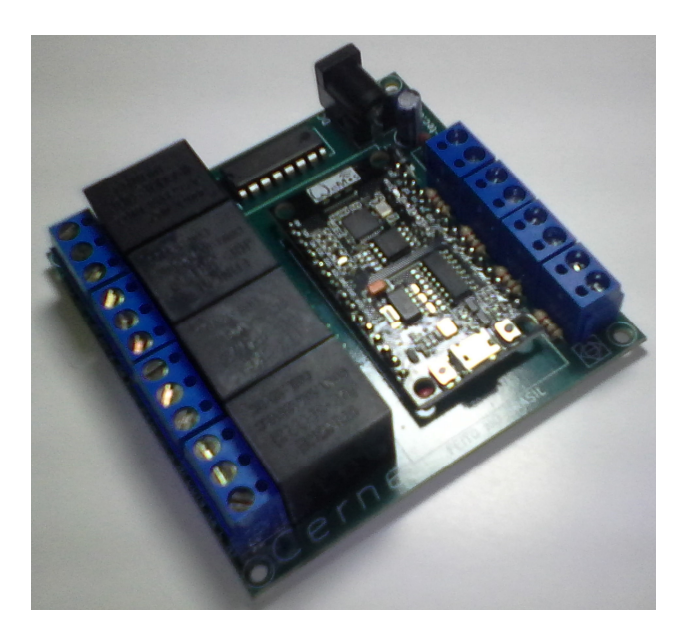

# **Tutorial para Testes na**

# Placa de 4 I/Os WiFi

suporte@cerne-tec.com.br

www.cerne-tec.com.br

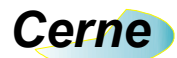

Tutorial para Testes na Placa de I/O WiFi

#### Sumário

| 1. Reconhecendo o Kit                                        | 03 |
|--------------------------------------------------------------|----|
| 2. Reconhecendo a Placa de I/O WiFi                          | 04 |
| 3. Entradas Digitais                                         | 05 |
| 4. Saídas Digitais                                           | 06 |
| 5. Configurando o PC                                         | 07 |
| 6. Conectando com a Placa                                    | 07 |
| 7. Protocolo de Acionamento de Saída                         | 12 |
| 8. Protocolo de Leitura das Entradas                         | 12 |
| 9. Alterando o IP, Gateway, Subnet, SSID e Password da Placa | 13 |
| 10. Testando a placa no browser                              | 13 |
| 11. Suporte Técnico                                          | 16 |

Todos os direitos reservados à Cerne Tecnologia e Treinamento LTDA.

Nenhuma parte desta edição pode ser utilizada ou reproduzida – em qualquer meio ou forma, seja mecânico, eletrônico, fotocópia, gravação ou etc. – nem apropriada ou estocada em sistema de banco de dados sem a expressa autorização.

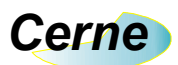

# 1. Reconhecendo o Kit

Antes de iniciar este tutorial, vamos reconhecer o material que acompanha este kit.

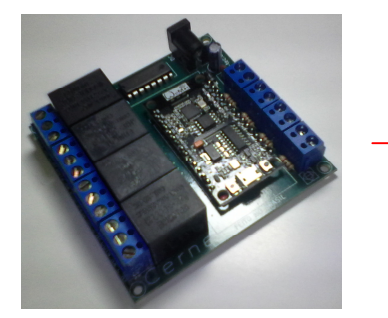

Placa de I/O WiFi

\*\*\*A fonte utilizada nesta placa é de 12V/500 mA e não acompanha a placa.

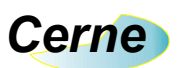

# 2. Reconhecendo a placa de I/O WiFi

Vamos agora reconhecer os pontos da Placa de I/O WiFi:

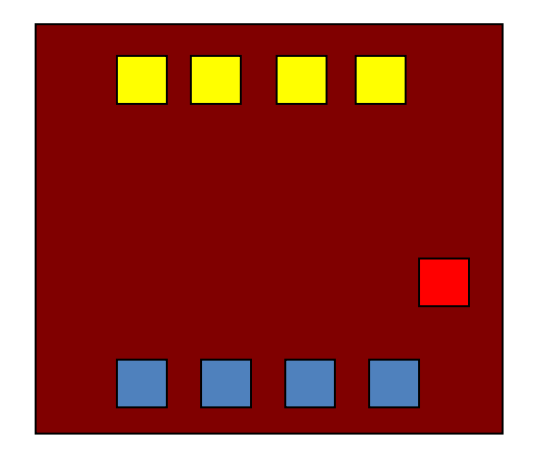

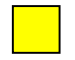

Saídas de Contato Seco NA C NF

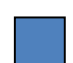

Entradas Digitais

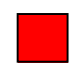

Entrada de Alimentação DC

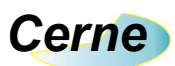

# 3. Entradas Digitais

As entradas digitais da placa estão apresentadas abaixo:

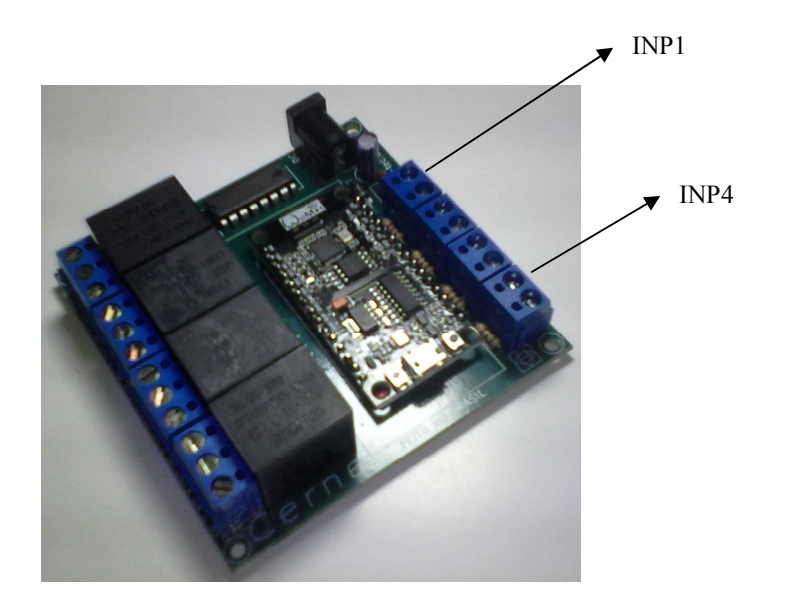

Todas as entradas são do tipo seco. Logo, quando os dois terminais presentes em cada entrada estiverem fechados, a entrada estará ativa.

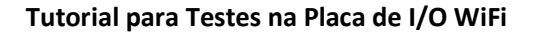

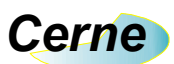

## 4. Saídas Digitais

As saídas digitais da placa estão apresentadas abaixo:

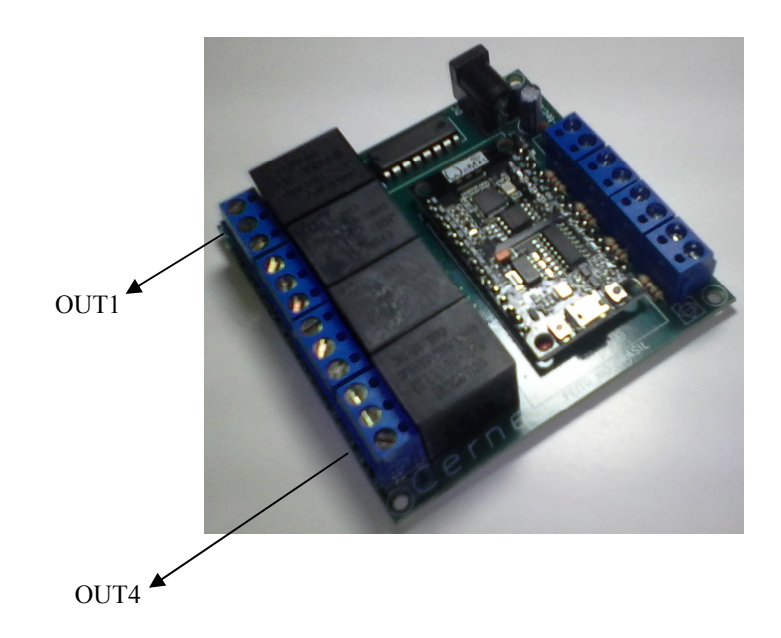

Todas as saídas apresentam o contado tipo NA, C e NF no qual podem ser observadas no silk da placa. Assim que uma das saídas fica ativa, o contato NA inverte o seu estado ficando NF assim como o NF fica NA. As saídas podem suportar cargas de até 10 A com tensão de 28V, 10A a 125 V e 7 A a 250V.

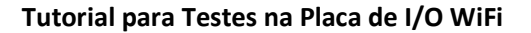

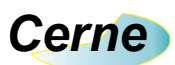

#### 5. Configurando o PC

Inicialmente, é importante realizar uma conexão ponto a ponto entre a placa e o PC para que possa ver a mesma funcionando perfeitamente. O primeiro passo é saber o IP da máquina que será feito o teste. Abra o prompt do Windows e digite ipconfig.

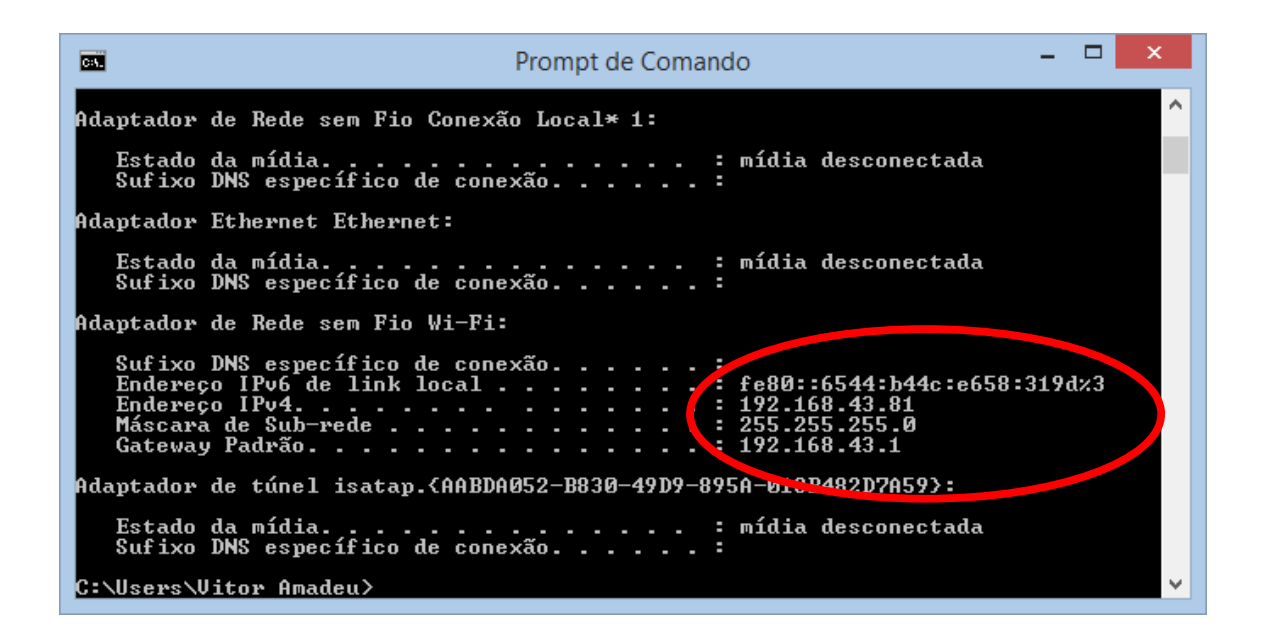

Pelo resultado acima, observe que o IP da máquina é 192.168.43.81. O gateway é 192.168.42.1 e a máscara de rede é 255.255.255.0. Outra informação importante é saber o SSID e PASSWORD da sua rede WiFi.

#### 6. Conectando com a Placa

De posse do IP da sua máquina, GATEWAY, SUBNET (máscara), SSID e PASSWORD podemos fazer a configuração inicial da placa, que normalmente é feita uma única vez. Para isso, será necessário acessá-la via porta USB, disponível pelo conector marcado abaixo.

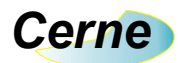

#### Tutorial para Testes na Placa de I/O WiFi

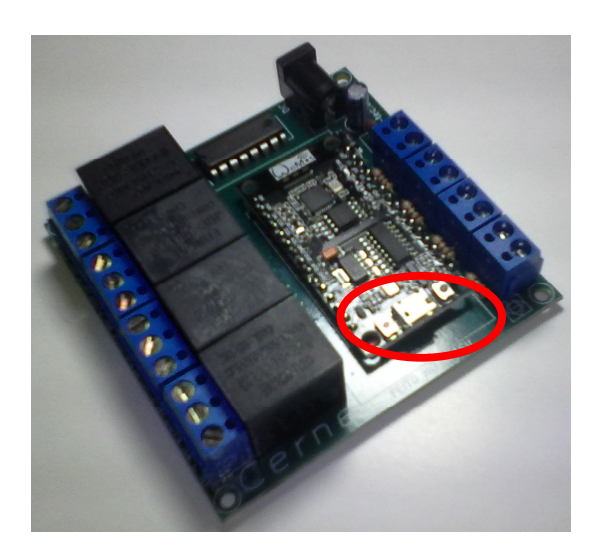

Abra um programa de comunicação serial. Neste exemplo, foi usado o Serial Monitor do Arduino IDE, que pode ser baixado em <u>www.arduino.cc</u>. Escolha a porta no qual a placa foi reconhecida pelo seu PC. No nosso caso, a porta COM3 foi reconhecida.

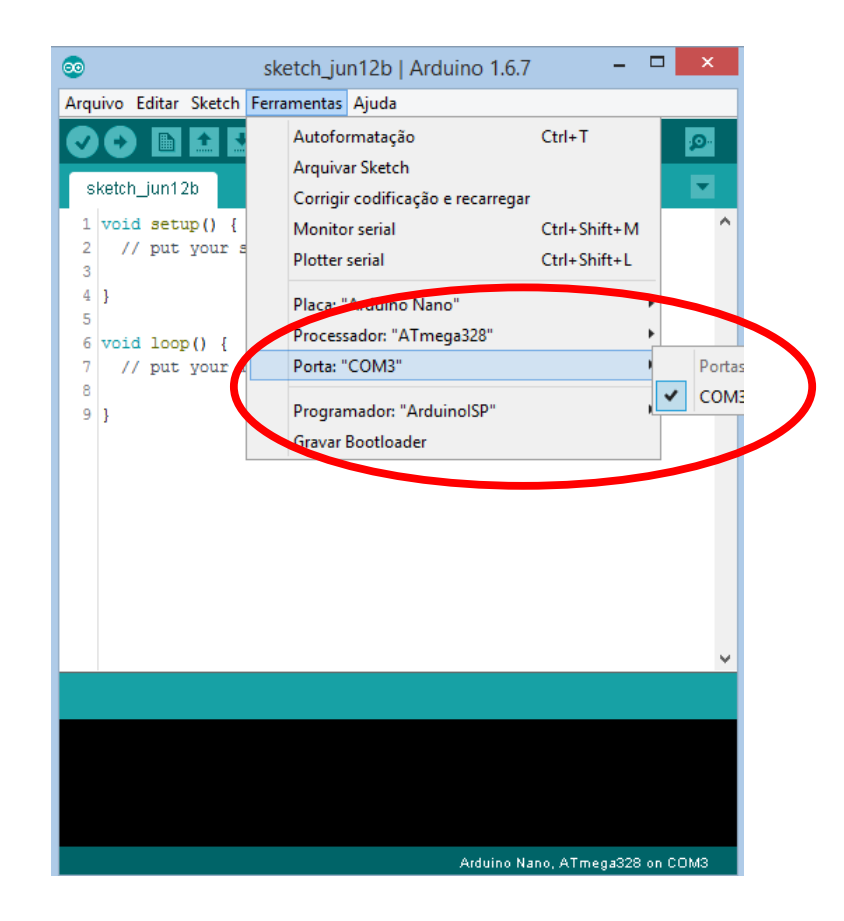

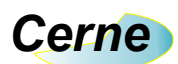

Abra o Serial Monitor indo no menu Ferramentas -> Monitor Serial.

| COM3                                                                                   | - 🗆 🗙               |
|----------------------------------------------------------------------------------------|---------------------|
|                                                                                        | Enviar              |
| °EO∣t`MM Øìb8óÿ                                                                        |                     |
| Placa I/O WiFi Cerne Tec - cerne-tec.com.br<br>Inicializando                           |                     |
| SSID: Tiete<br>PASS: cerneiot2018<br>IP local= 192.168.43.100<br>Cateway= 192.168.43.1 |                     |
| Subnet= 255.255.255.0                                                                  |                     |
|                                                                                        |                     |
|                                                                                        |                     |
|                                                                                        |                     |
| ✓ Auto-rolagem Ambos, NL e CR ✓                                                        | 9600 velocidade 🗸 🗸 |

Veja que foi apresentada as configurações de fábrica da placa, onde o SSID é Tiete, o PASSWORD é cerneiot2018, IP local é 192.168.43.100 etc. Para configurar a placa de acordo com a sua rede, digite ssid=NOME, como mostra o exemplo abaixo:

# Cerne

#### Tutorial para Testes na Placa de I/O WiFi

|                            | COM3               |   | ×     |
|----------------------------|--------------------|---|-------|
| ssid=Brasil                |                    | E | nviar |
| ≤EO t`MM Øìb8óÿ            |                    |   |       |
| Placa 1/6 WiFi Serne Tec - | - cerne-tec.com.br |   |       |
| Inicializando              |                    |   |       |
| SSID: Tiete                |                    |   |       |
| PASS: cerneiot2018         |                    |   |       |
| IP local= 192.168.43.100   |                    |   |       |
| Gateway= 192.168.43.1      |                    |   |       |
| Subnet= 255.255.255.0      |                    |   |       |
|                            |                    |   |       |
|                            |                    |   |       |
|                            |                    |   |       |
|                            |                    |   |       |
|                            |                    |   |       |
|                            |                    |   |       |
|                            |                    |   |       |

Clique no botão Enviar. No mesmo instante, a placa retorna com o novo SSID programado.

| © (                                                                                                    | OM3                | - 🗆 🗙               |
|----------------------------------------------------------------------------------------------------|--------------------|---------------------|
|                                                                                                    |                    | Enviar              |
| ⁴EO∣t`MM Øìb8óÿ                                                                                                    |                    |                     |
| Placa I/O WiFi Cerne Tec - cerne-te<br>Inicializando                                                                                           | c.com.br           |                     |
| SSID: Tiete<br>PASS: cerneiot2018<br>IP local= 102.168.43.100<br>Gatewry= 192.168.43.1<br>SubMet= 255.255.255.0<br>SSID programado para Brasil |                    |                     |
| ✓ Auto-rolagem                                                                                                    | Ambos, NL e CR 🗸 🗸 | 9600 velocidade 🗸 🗸 |

Faça este mesmo procedimento para o PASSWORD da sua rede WiFi, IP da placa, GATEWAY e SUBNET. Os comandos estão listados abaixo.

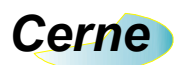

| Comandos           |                             |  |
|--------------------|-----------------------------|--|
| ssid=XXXXXXXX      | Define o nome da rede WiFi  |  |
| pass=XXXXXXX       | Define a senha da rede WiFi |  |
| ip=XXX.XXX.XXX.XXX | Define o IP local da placa  |  |
| gw=XXX.XXX.XXX.XXX | Define o gateway da rede    |  |
| sn=XXX.XXX.XXX.XXX | Define a máscara de rede    |  |

**Obs.:** Estes comandos também podem ser enviados via IP e seguem o mesmo formato.

As configurações de fábrica são: ssid=Tiete, pass=cerneiot2018, ip=192.168.043.100, gw=192.168.043.001 e sn=255.255.255.000.

Após estas configurações, resete a placa pressionando o botão RST próximo ao conector USB ou desligando e ligando a mesma. Neste momento, observe que um LED fica oscilando mostrando que está sendo feito a conexão com a rede WiFi. Quando a conexão for estabelecida com sucesso, o mesmo irá parar de oscilar.

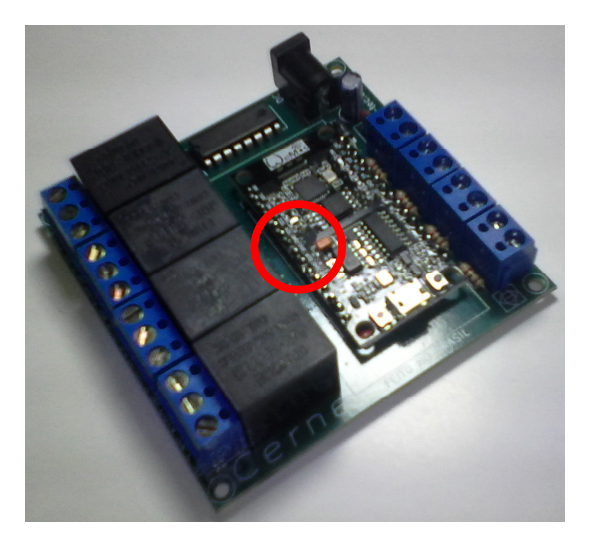

A porta de comunicação padrão é a 80.

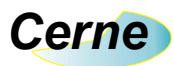

#### 7. Protocolo de Acionamento de Saída

O protocolo de comunicação implementado é muito simples, haja vista que o mesmo funciona ligado a rede TCP/IP. Para ligar ou desligar os relés da placa, basta enviar uma sucessão de caracteres de forma com que o mesmo possa identificar e assim ligar ou desligar as saídas da placa. Por exemplo, para ligar a saída 1 deve-se enviar o caracter "A" e para desligar basta enviar o caracter "a". Mesma ideia é válida para os outros caracteres, ficando neste caso o "B" para acionar a saída 2 e o "b" para desligá-la. O caracter "C" e "D" assim como seus caracteres minúsculos fazem o mesmo para desligar os relés. Todos os comandos são enviados através do protocolo HTTP, o que garante maior compatibilidade e segurança além do fato de poder ser testado facilmente através de um browser (recomenda-se o Firefox).

Obs: Na compra desta placa é disponibilizado um CD com o código fonte escrito em VB6 e Lazarus/Delphi demonstrando como comunicar com a placa.

#### 8. Protocolo de Leitura das Entradas

Para lermos as 4 entradas presentes na placa, devemos enviar o caracter "E". Feito isso, a placa irá nos responder com 4 caracteres que demonstram o estado das entradas. Neste caso os caracteres utilizados são os caracteres "A", "B", "C" e "D" onde o "A" representa a entrada 1, o "B" a entrada 2 e assim sucessivamente. Caso alguma das entradas esteja ativa, o caracter retornado é o maiúsculo e caso esteja desligada, o caracter retornado será o minúsculo. Observe o exemplo abaixo:

Entrada 1 ON, Entrada 2,3 e 4 Off -> Abcd Todas as entradas off -> abcd

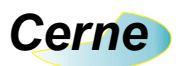

Estes comandos também devem ser enviados usando o HTTP. Veja o exemplo fornecido em Lazarus/Delphi e VB demonstrando como fazer isso.

### 9. Alterando o IP, Gateway, Subnet, SSID e Password da placa

Podemos também alterar facilmente os parâmetros da placa, seguindo o que já foi feito pela serial. Por exemplo, a mesma é fornecida ao sair de fábrica com o endereço 192.168.043.100. Para alterar o mesmo, devemos enviar "ip" seguido dos dados referentes ao novo IP que devem seguir a risca a seguinte configuração: XXX.XXX.XXX.XXX. Por exemplo, se enviarmos o comando abaixo, a placa não irá aceitar o novo IP: 1192.168.10.1

#### **O correto é enviar:** |192.168.010.001

Estes comandos também devem ser enviados usando o HTTP. Veja o exemplo fornecido em Lazarus/Delphi e VB demonstrando como fazer isso.

#### 10. Testando a placa no browser

Inicialize o seu browser (Use o Firefox de preferência). No campo endereço, digite o endereço default que você configurou na placa. Considerando o IP padrão teremos 192.168.43.100. A seguinte tela surgirá:

# Cerne

#### Tutorial para Testes na Placa de I/O WiFi

|                                                                               | ▲ - □ × |
|-------------------------------------------------------------------------------|---------|
| W Lista de pintores do ror 🗙 🎦 192.168.43.100/D 🗙                             |         |
| ← → C ① 192.168.43.100/D                                                      | ☆ * :   |
| Cerne Tecnologia e Treina<br>www.cerne-tec.com.br<br>suporte@cerne-tec.com.br | mento   |
|                                                                               |         |
| I/Os da Placa                                                                 |         |
| RELE 1 ON OFF                                                                 |         |
| RELE 2 ON OFF                                                                 |         |
| RELE 3 ON OFF                                                                 |         |
| RELE 4 ON OFF                                                                 |         |
| ENTRADAS LER                                                                  |         |
|                                                                               |         |
|                                                                               |         |
|                                                                               |         |

Isso é uma indicação que a placa está funcionando corretamente. Clicando nos botões ON e OFF dos respectivos RELÉS os mesmos deverão ser acionados. Para ler os estados das ENTRADAS, clique no botão LER. Neste instante, a placa retornará os caracteres de acordo com o estado atual das entradas. No caso abaixo, todas as entradas estão abertas.

# Cerne

## Tutorial para Testes na Placa de I/O WiFi

| W Lista de pintores do ror 🗙 🗅 192.168.43.100/E 🗙 |       |  |
|---------------------------------------------------|-------|--|
| ← → C (i) 192.168.43.100/E                        | ☆ * : |  |
| abcd                                              |       |  |
|                                                   |       |  |
|                                                   |       |  |
|                                                   |       |  |

Já no próximo exemplo, a entrada INP1 está fechada.

|                                        |                                     | <b></b> | _ □ | × |
|----------------------------------------|-------------------------------------|---------|-----|---|
| 🛛 🗰 Lista de p                         | intores do ror 🗙 🎦 192.168.43.100/E | ×       |     |   |
| $\leftrightarrow \Rightarrow  {\tt G}$ | (i) 192.168.43.100/E                |         | ☆ * | : |
| Abcd                                   |                                     |         |     |   |
|                                        |                                     |         |     |   |
|                                        |                                     |         |     |   |
|                                        |                                     |         |     |   |

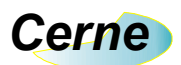

## **11. Suporte Técnico**

Qualquer dúvida que você tenha não hesite em nos contatar!

Temos os seguintes meios de acesso:

## E-mail: suporte@cerne-tec.com.br

Desejamos a você um excelente desenvolvimento de projetos eletrônicos microcontrolados!

Cerne Tecnologia e Treinamento LTDA